## Set Up a Web Clock

Under the **Administration** menu, choose **Time Clock Devices**. Then choose the **Web Clocks** tab.

| Ð         | DASHBOARD              | iPads W     | iPads Web Clocks (j) |                       |             |                  |                   |
|-----------|------------------------|-------------|----------------------|-----------------------|-------------|------------------|-------------------|
| <b>10</b> |                        | Search Cloc | ck by Clock Name     |                       |             |                  | Add New Web Clock |
|           | Schedule               | Clock Name  | Status               | Clock URL             | Access Code | PIN code Enabled | Action            |
|           | Team Timesheets        | Front Door  | Active               | com/web-clock/14531.1 | 8075        | NO               | 12 1              |
|           | Team Time Off          |             | 10070                |                       |             |                  |                   |
| •         | PREPARE FOR<br>PAYROLL |             |                      |                       |             |                  |                   |
| ~         | REPORTS                |             |                      |                       |             |                  |                   |
| ş         | PREPARE PBJ<br>REPORT  |             |                      |                       |             |                  |                   |
| 20        |                        |             |                      |                       |             |                  |                   |
|           | Company                |             |                      |                       |             |                  |                   |
|           | Employees              |             |                      |                       |             |                  |                   |
|           | Employee Templates     |             |                      |                       |             |                  |                   |
|           | Approvers              |             |                      |                       |             |                  |                   |
|           | Timesheet Settings     |             |                      |                       |             |                  |                   |
|           | Schedule Settings      |             |                      |                       |             |                  |                   |
|           | Time Off Settings      |             |                      |                       |             |                  |                   |
|           | Time Clock Devices     |             |                      |                       |             |                  |                   |

Clock on the blue **Add New Web Clock** button on the upper right.

Enter the name of the clock and select PIN Code for identification method.

| Add New Web Clock      | $\times$ |
|------------------------|----------|
| Clock Name             |          |
| Front Door             |          |
| Clock URL              |          |
| .com/web-clock/14531_1 |          |
| Access Code            |          |
| 8075                   | \$       |
| Identification Method  |          |
| PIN Code               |          |
|                        |          |
| Close                  | Save     |

You will be provided with a new URL to access your web clock. On the Kiosk or computer where you have this set up, please navigate to this URL. The **Access Code** will enable you to access the clock to set it up for employees to login with their PIN code.

Alternately, to access your clock, select the link provided:

| Search Clock by Clock Name |        |                       |             |                  |            |
|----------------------------|--------|-----------------------|-------------|------------------|------------|
| Clock Name                 | Status | Clock URL             | Access Code | PIN code Enabled | Action     |
| Front Door                 | Active | com/web-clock/14531_1 | 8075        | NO               | <b>2</b> 🛍 |

This will bring you to a screen that looks like this:

| Monday, May 06<br><b>11:12:28 AM</b> |   |
|--------------------------------------|---|
| Please enter access code.            |   |
| 1234                                 | ٥ |
| Submit                               |   |

Enter your access code and select **Submit**.

Anyone who wishes to log in or out will then be prompted to enter their PIN code:

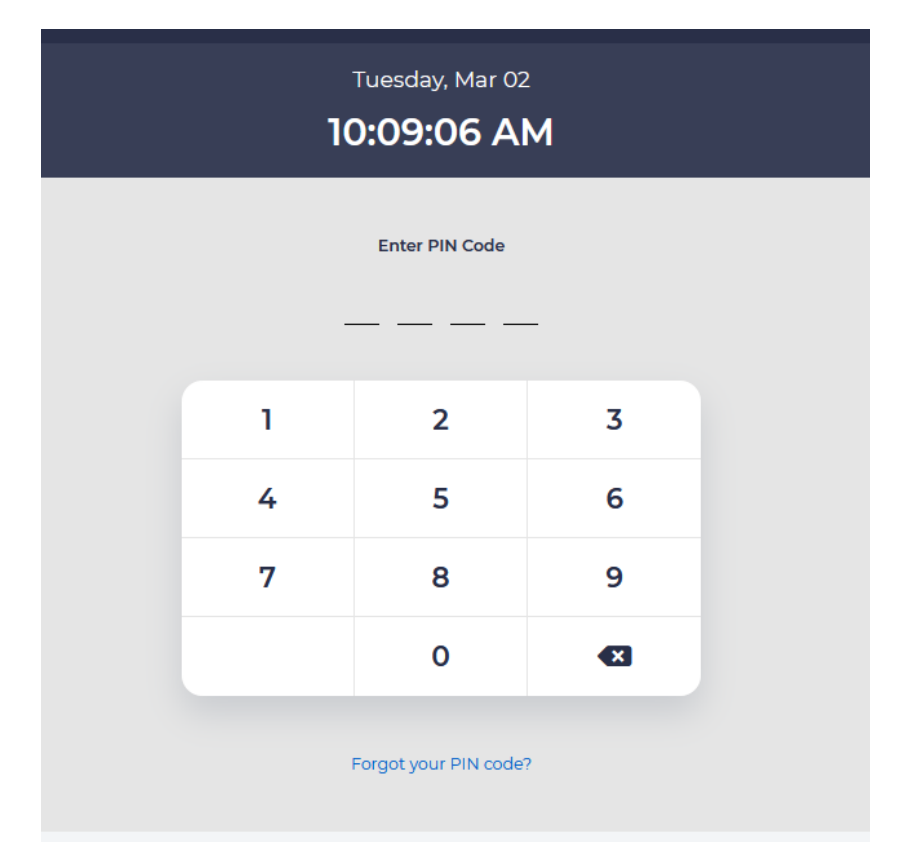

If the employee has forgotten their PIN code, they may hover over the "Forgot your PIN code" link at the bottom and you will be given instructions to text a code to a telephone number to receive instructions for retrieving their PIN code.